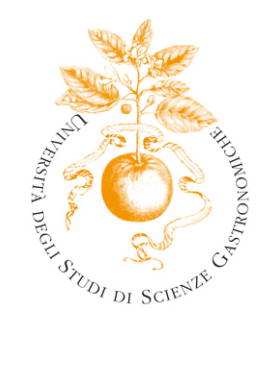

# Linee guida per l'iscrizione agli appelli d'esame Area WEB Privata FUNZIONI STUDENTE

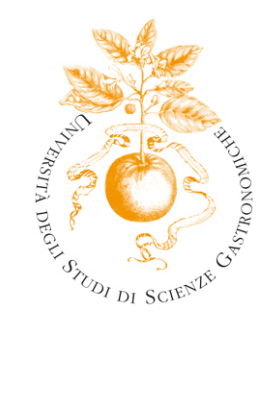

#### Sommario

| Area riservata Studente                              | 3  |
|------------------------------------------------------|----|
| 1 Iscrizione appelli d'esame                         | 4  |
| 1.1. L'attività didattica E' presente in libretto    | 5  |
| 1.2. L'attività didattica NON è presente in libretto | 8  |
| 2 Prove parziali.                                    | 10 |
| 3 Bacheca prenotazioni                               | 10 |
| 4 Bacheca esiti                                      | 11 |

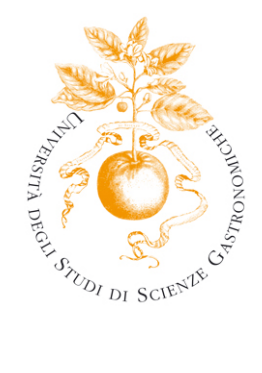

### Area riservata studente

Il presente documento intende fornire delle linee guida in merito alle modalità da seguire per l'iscrizione agli appelli d'esame.

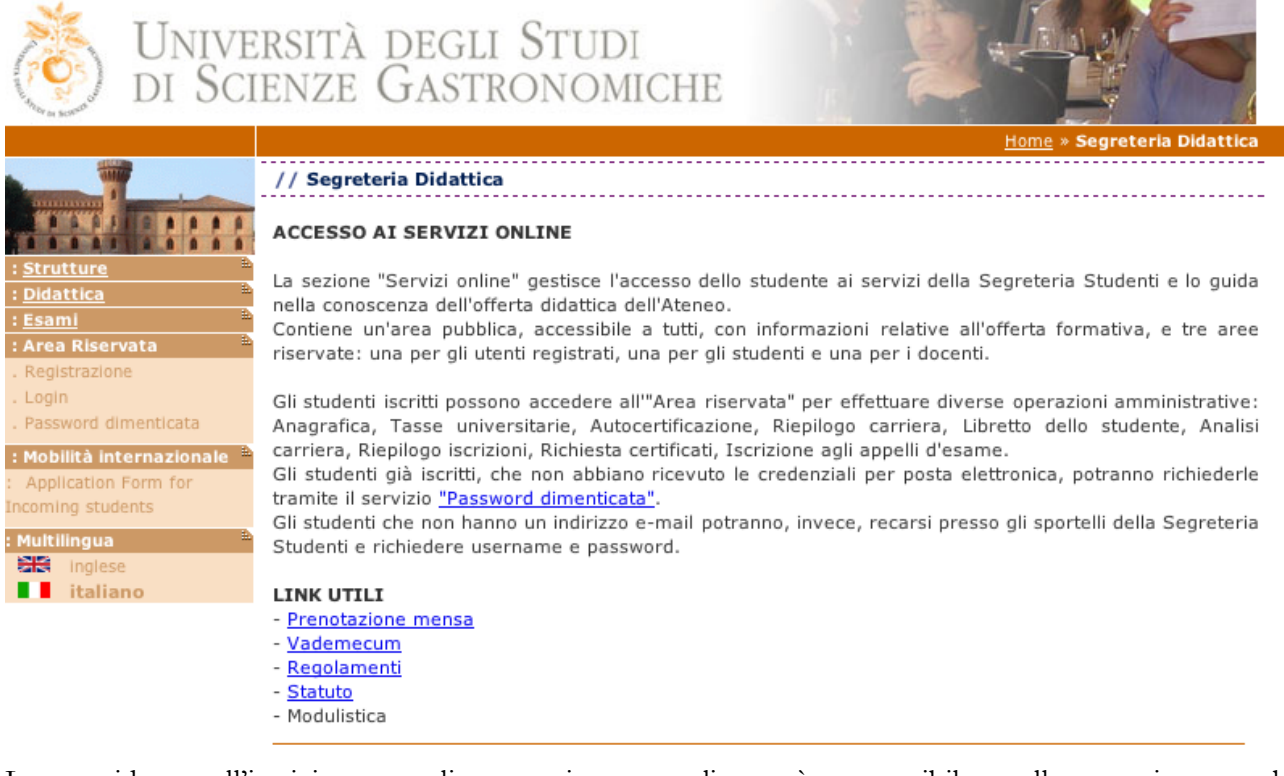

guida La sull'iscrizione è reperibile alla agli esami on line pagina web http://unisg.esse3.cineca.it/Start.do.

Per ulteriori chiarimenti è possibile scrivere alla Segreteria Studenti o all'ufficio IT (segreteria@unisg.it, aiuto@unisg.it).

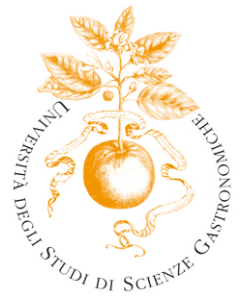

# 1 Iscrizione Appelli D'Esame

Prima di procedere con l'iscrizione agli appelli d'esame è necessario verificare che le iscrizioni siano aperte:

- accedere all'area pubblica senza effettuare il login
- aprire la sezione ESAMI/BACHECA APPELLI D'ESAME
- scegliere il criterio di ricerca più adatto ed avviare la ricerca.

# // Bacheca Appelli

#### Ricerca per Corso di Studio

Utilizzando questo criterio di ricerca è possibile recuperare gli appelli associati ad un corso di studio. Selezionando una facoltà e cliccando il simbolo di aggiornamento visualizzato a fianco vengono mostrati solo i corsi di studio associati alla Facoltà selezionata. Selezionando una tipologia di corso e cliccando il simbolo di aggiornamento visualizzato a fianco vengono mostrati solo i corsi di studio del tipo selezionato.

Avvia Ricerca

| Facoltà:         | [FAC_SG] Scienze Gastronomiche 🗢 🤰 |   |
|------------------|------------------------------------|---|
| Tipo Corso:      | Corso di Laurea 🔁 💋                |   |
| Corso di Studio: | [LSG04] Scienze Gastronomiche      | • |
|                  |                                    |   |
|                  |                                    |   |

#### Ricerca per Facoltà e Data

Se l'appello è stato pubblicato comparirà nella Bacheca appelli d'esame e, effettuando il login, sarà possibile iscriversi.

L'iscrizione all'appello d'esame può essere effettuata seguendo 2 procedure diverse a seconda che l'attività didattica compaia o meno nel libretto.

La prima operazione da svolgere prima di procedere all'iscrizione all'appello è verificare la presenza dell'attività nel libretto.

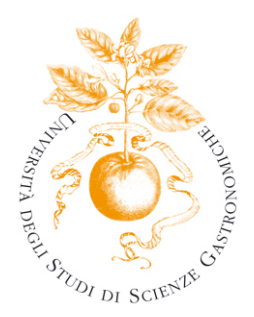

Dal menu Carriera/Libretto compare l'elenco delle attività didattiche inserite in libretto.

| area<br>studente<br>: Home<br>: Segreteria                          | Questa p<br>attività d<br>permette | agina v<br>lidattich<br>e di acc                                              | visualizza le informazioni relati<br>le non ancora superate e frequ<br>edere alla lista degli appelli de | ve alle<br>Jentate<br>finiti da | attività dida<br>è attivo il lii<br>lla segreter | ttiche d<br>nk sull'id<br>ia didati | el libretto de<br>cona della se<br>tica. | llo student<br>zione 'App | e. Per l<br>elli' che | e    |  |
|---------------------------------------------------------------------|------------------------------------|-------------------------------------------------------------------------------|----------------------------------------------------------------------------------------------------|---------------------------------|--------------------------------------------------|-------------------------------------|------------------------------------------|---------------------------|-----------------------|------|--|
| : <u>Plano di Studio</u>                                            | Media A<br>Media P                 | Media Aritmetica degli esami:28,333 / 30Media Ponderata degli esami:27,4 / 30 |                                                                                                    |                                 |                                                  |                                     |                                          |                           |                       |      |  |
| : Passaggio di Corso<br>: Domanda di trasferimento<br>: Statistiche | Appelli                            | Anno<br>di<br>Corso                                                           | Attività Didattiche                                                                                      | Stato                           | AA Freq.                                         | Peso<br>in<br>crediti               | Data<br>Esame                            | Voto /<br>Giudizio        | Prove                 | Ric. |  |
| : Comine stage                                                      | 10                                 | 1                                                                             | <u>SG306 - Storia</u><br>dell'agricoltura e <b>P</b><br>dell'alimentazione                               | P                               |                                                  | 8                                   |                                          |                           | 2                     |      |  |
| : Gestione tirocini<br>: Mobilità internazionale                    | 1                                  | 1                                                                             | <u>SG305 - Microbiologia degli</u><br>alimenti                                                           | P                               |                                                  | 5                                   |                                          |                           | ۵)                    |      |  |
| : Bandi di Mobilità                                                 | and a                              | 1                                                                             | SG301 - Elementi di<br>biologia generale                                                                 | •                               |                                                  | 10                                  |                                          |                           | ۵)                    |      |  |
| : Iniziative                                                        | X                                  | 1                                                                             | SG304 - Basi molecolari<br>del gusto                                                                     | P                               |                                                  | 4                                   |                                          |                           | ۹.                    |      |  |
| : Area Riservata **<br>. Logout                                     |                                    | 1                                                                             | XXX - Corso sul cioccolato                                                                               | S                               | 2008/2009                                        | 2                                   | 02/03/2009                               | FRE                       | ۵)                    |      |  |
| . Cambia Password                                                   | 1                                  | 1                                                                             | <u>SGSC02 - Laboratorio di</u><br>scrittura I                                                            | S                               | 2008/2009                                        | 3                                   | 16/03/2009                               | FRE                       | ۵)                    |      |  |
|                                                                     | 1                                  | 1                                                                             | SGSC06 - Laboratorio di<br>degustazione del vino                                                         | S                               | 2008/2009                                        | 3                                   | 26/03/2009                               | FRE                       | ۵)                    |      |  |
|                                                                     | 1                                  | 1                                                                             | SG303 - Scienze<br>molecolari di base                                                                    | S                               | 2008/2009                                        | 9                                   | 14/01/2009                               | 26                        | ۵)                    |      |  |
|                                                                     | 405                                |                                                                               | SG302 - Elementi di                                                                                      | -                               |                                                  |                                     |                                          |                           | 5                     | I    |  |

### 1.1 L'attività didattica è presente in libretto

Dopo aver verificato la presenza dell'attività didattica in libretto accedere alla pagina Iscrizione appelli che si trova nel menu Esami/Appelli.

In questa pagina viene visualizzato l'elenco delle attività didattiche presenti in libretto per le quali è stato pubblicato un appello.

UNIVERSITÀ

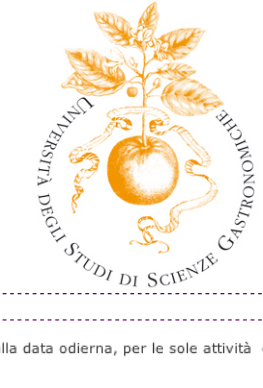

|                                                               |                                                           |                          |                          | DI SCH                                      |               |                      |
|---------------------------------------------------------------|-----------------------------------------------------------|--------------------------|--------------------------|---------------------------------------------|---------------|----------------------|
|                                                               | // PrenotazioneAppelli                                    |                          |                          |                                             |               |                      |
| area<br>studente                                              | La pagina mostra gli appelli<br>proprio <u>libretto</u> . | prenotabili a            | lla data odie            | rna, per le sole attività d                 | idattiche già | presenti nel         |
| : <u>Segreteria</u>                                           | Appelli disponibili per ins                               | segnamenti               | del proprio              | libretto                                    |               |                      |
| : <u>Piano di Studio</u>                                      |                                                           |                          |                          |                                             |               |                      |
| : <u>Carriera</u>                                             | Attività didattica                                        | Appello                  | Iscrizione               | Descrizione                                 | Sessioni      | Docenti              |
| : <u>Esami</u>                                                | Economia dell'azienda<br>agroalimentare                   | 03/09/2009<br>03/09/2009 | 01/05/2009<br>02/09/2009 | Economia dell'azienda<br>agroalimentare (O) | 2008/2009     | MALAGOLI<br>CLAUDIO  |
| : Prove parziali<br>: Bacheca prenotazioni<br>: Bacheca esiti | Economia dell'azienda<br>agroalimentare                   | 04/09/2009<br>04/09/2009 | 01/05/2009<br>03/09/2009 | Economia dell'azienda<br>agroalimentare (O) | 2008/2009     | MALAGOLI<br>CLAUDIO  |
| : Laurea                                                      | 🙎 Sistemi di ristorazione                                 | 09/09/2009<br>09/09/2009 | 01/05/2009<br>08/09/2009 | Sistemi di ristorazione                     | 2008/2009     | MONTANARI<br>ANTONIO |
| : Domande<br>: Gestione tirocini                              | 🙎 Sistemi di ristorazione                                 | 10/09/2009<br>10/09/2009 | 01/05/2009<br>09/09/2009 | Sistemi di ristorazione                     | 2008/2009     | MONTANARI<br>ANTONIO |
| : Mobilità Internazionale                                     | Sociologia<br>dell'ambiente e del<br>territorio           | 09/09/2009<br>09/09/2009 | 01/05/2009<br>08/09/2009 | Sociologia dell'ambiente<br>e del territori | 2008/2009     | CORVO PAOLO          |
| : <u>Iniziative</u>                                           |                                                           |                          |                          |                                             |               |                      |
| : Area Riservata .<br>. Logout<br>. Cambla Password           |                                                           |                          |                          |                                             |               |                      |

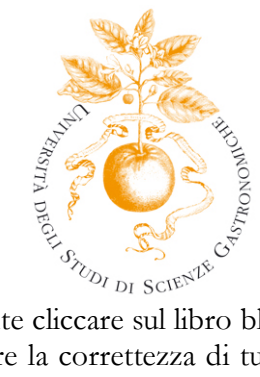

Per procedere con l'iscrizione è sufficiente cliccare sul libro blu presente nella prima colonna a sinistra. Una volta selezionato l'appello, verificare la correttezza di tutti i dati e procedere con la prenotazione dell'appello, cliccando sul pulsante Prenotati all'Appello.

| area<br>studente                                      | Informazio            | ni App  | oello d'Esame                                                 |                                                     |                           |         |           |  |  |  |  |
|-------------------------------------------------------|-----------------------|---------|---------------------------------------------------------------|-----------------------------------------------------|---------------------------|---------|-----------|--|--|--|--|
| : <u>Home</u> **                                      | Corso di St           | udio:   | L                                                             | LSG04 Scienze Gastronomiche - Scienze Gastronomiche |                           |         |           |  |  |  |  |
| : Piano di Studio B                                   | Percorso di           | Studi   | io: S                                                         | Scienze Gastronom                                   | iche                      |         |           |  |  |  |  |
| : <u>Carriera</u>                                     | Attività Did          | lattica | : (                                                           | G30241Z - Sistemi                                   | di ristorazione           |         |           |  |  |  |  |
| : <u>Esami</u> <sup>®</sup>                           | Tipo Esame            | e Previ | sto dal Piano:                                                | Drale                                               |                           |         |           |  |  |  |  |
| Appelli                                               | Stato Frequ           | ienza:  |                                                               | non frequentata                                     |                           |         |           |  |  |  |  |
| Prove parziali<br>Rachaca prepetazioni                | Data Appel            | lo:     | C                                                             | 09/09/2009 Sistemi di ristorazione - Orale          |                           |         |           |  |  |  |  |
| Bacheca esiti                                         | Tipo Verbalizzazione: |         |                                                               | Appello Standard                                    |                           |         |           |  |  |  |  |
| Laurea B                                              | Unità Didat           | tica:   | -                                                             |                                                     |                           |         |           |  |  |  |  |
| : Tirocini e stage 👘                                  | Sessioni:             |         | 5                                                             | SESSIONE UNICA                                      |                           |         |           |  |  |  |  |
| Domande                                               | Commissio             | ni:     | A                                                             | ANTONIO MONTANARI                                   |                           |         |           |  |  |  |  |
| Gestione tirocini                                     |                       |         |                                                               |                                                     |                           |         |           |  |  |  |  |
| <b>: Mobilità internazionale</b><br>Bandi di Mobilità | Calendario            | delle I | Prove                                                         |                                                     |                           |         |           |  |  |  |  |
| : <u>Iniziative</u>                                   | Giorno                | Ora     | Edificio                                                      | Aula                                                | Riservato per             | Do      | centi     |  |  |  |  |
| Iniziative                                            |                       |         |                                                               |                                                     |                           | Nome    | Cognome   |  |  |  |  |
| : Area Riservata **<br>. Logout<br>. Cambia Password  | 09/09/2009            | 09:00   | Cascina Albertina via<br>Amedeo di Savoia 8<br>12042 Pollenzo | Aula Magna<br>pianterreno                           | Nessun<br>partizionamento | ANTONIO | MONTANARI |  |  |  |  |

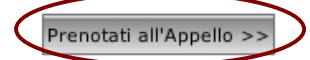

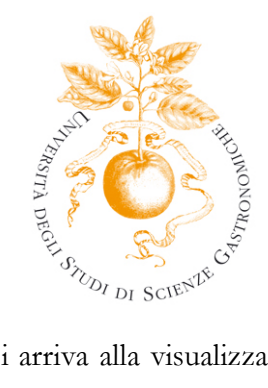

La procedura risulta completa quando si arriva alla visualizzazione del messaggio PRENOTAZIONE EFFETTUATA.

| area                                                                                      | Prenotazion                                     | ne App                    | ello d'Esame - Stato I                      | Prenotazione                                                                                                    |                         |         |        |  |  |  |  |  |
|-------------------------------------------------------------------------------------------|-------------------------------------------------|---------------------------|---------------------------------------------|----------------------------------------------------------------------------------------------------|-------------------------|---------|--------|--|--|--|--|--|
| Home<br>Segreteria<br>Piano di Studio<br>Carriera<br>Esami                                | Corso di St<br>Percorso di<br>Attività Did      | udio:<br>Studi<br>lattica | o:<br>:                                     | LSG04 Scienze Gastronomiche - Scienze Gastronomiche<br>Scienze Gastronomiche<br>G30241Z - Sistemi di ristorazione |                         |         |        |  |  |  |  |  |
| Appelli<br>Prove parziali<br>Bacheca prenotazioni<br>Bacheca esiti                        | Data Appel                                      |                           |                                             | 09/09/2009 Sist                                                                                                   | emi di ristorazione - O | rale    |        |  |  |  |  |  |
| <u>aurea</u>                                                                              | Unità Didat                                     | tica:                     |                                             | -                                                                                                    |                         |         |        |  |  |  |  |  |
| T <b>rocini e stàge</b><br>Domande<br>Gestione tirocini<br><b>40bilità internazionale</b> | <ul> <li>Tipo Verbal</li> <li>PRENOT</li> </ul> | izzazi                    | one:<br>ONE EFFETTUA                        | Appello Standaro                                                                                                  | d                       |         |        |  |  |  |  |  |
| Bandi di Mobilità<br>niziative<br>niziative                                               | Sei Invitato                                    | a pre                     | sentarti:                                   |                                                                                                    |                         |         |        |  |  |  |  |  |
| Area Riservata                                                                            | Giorno                                          | Ora                       | Edificio                                    | Aula                                                                                                    | Partizione              | Do      | Cogno  |  |  |  |  |  |
| Cambia Password                                                                           | 09/09/2009                                      | 09:00                     | Cascina Albertina via<br>Amedeo di Savoia 8 | Aula Magna<br>pianterreno                                                                                         | Nessun                  | ANTONIO | MONTAN |  |  |  |  |  |

12042 Pollenzo

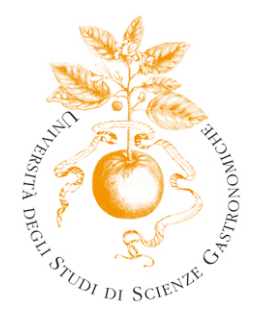

### 1.2 L'attività didattica NON è presente in libretto

Se l'attività didattica non è presente in libretto, per procedere con l'iscrizione all'esame è necessario selezionare la voce Appelli dal menu Esami.

|   | area                                              | // P  | PrenotazioneAppelli<br>a pagina vengono elencal                                                     | ti gli appelli p         | resenti alla d           | lata odierna nel proprio libr | etto, per aggi |  |  |  |  |  |
|---|---------------------------------------------------|-------|----------------------------------------------------------------------------------------------------|--------------------------|--------------------------|-------------------------------|----------------|--|--|--|--|--|
|   | : <u>Home</u>                                     | fuori | fuori dal libretto andare in fondo alla pagina. Clicca qui per visualizzare le attività comprese su |                          |                          |                               |                |  |  |  |  |  |
|   | : <u>Segreteria</u>                               | App   | elli disponibili per inse                                                                           | egnamenti d              | el proprio li            | ibretto                       |                |  |  |  |  |  |
| < | : <u>Piano di Studio</u><br>: Carriera            |       | Attività didattica                                                                                  | Appello                  | Iscrizione               | Descrizione                   | Sessioni       |  |  |  |  |  |
|   | Appelli<br>Prove parziali<br>Bacheca prenotazioni |       | Analisi sensoriale                                                                                  | 26/07/2011<br>26/07/2011 | 16/12/2010<br>24/07/2011 | ANALISI SENSORIALE            | 2010/2011      |  |  |  |  |  |
|   |                                                   | 2     | Analisi sensoriale                                                                                  | 13/09/2011<br>13/09/2011 | 16/12/2010<br>11/09/2011 | ANALISI SENSORIALE            | 2010/2011      |  |  |  |  |  |
|   | : Laurea                                          |       | Analisi sensoriale                                                                                  | 22/09/2011<br>22/09/2011 | 16/12/2010<br>20/09/2011 | ANALISI SENSORIALE            | 2010/2011      |  |  |  |  |  |
|   | : Domande<br>: Gestione tirocini                  | 2     | Antropologia culturale                                                                              | 14/07/2011<br>14/07/2011 | 17/12/2010<br>12/07/2011 | ANTROPOL. CULTURALE           | 2010/2011      |  |  |  |  |  |
|   |                                                   |       |                                                                                                    |                          |                          | l                             | 1 1            |  |  |  |  |  |

Poi posizionarsi in fondo alla pagina e selezionare il link "Ricerca appelli".

Per la prenotazione agli appelli di insegnamenti non previsti nel proprio libretto accedere alla sezione ricerca appelli.

Inserire il nome o parte dell'attività didattica e premere "Cerca"

| PECH SILON DI SCIENCE                                                                                                    |                                          |  |  |  |  |  |  |  |
|----------------------------------------------------------------------------------------------------|------------------------------------------|--|--|--|--|--|--|--|
| // Prenotazione appelli da offerta - Ricerca appello                                                                                                    |                                          |  |  |  |  |  |  |  |
| Inserire il titolo (o parte di esso) per l'Attività didattica desiderata ed avviare la ricerca cliccando sul bottone<br>"Cerca".<br>Il sistema recupererà tutti gli appelli prenotabili associati alle Attività didattiche il cui titolo contiene la chiave<br>di ricerca specificata. |                                          |  |  |  |  |  |  |  |
| Attività didattica: progettazione                                                                                                    |                                          |  |  |  |  |  |  |  |
| Cerca<br>La ricerca effettuata ha recuperato più di un'Attività didattica compatibile con la chiave di ricerca specificata.                                                                                                    |                                          |  |  |  |  |  |  |  |
| E' necessario scegliere una di queste Attività per accedere alla lista deg                                                                                                    | li appelli disponibili.                  |  |  |  |  |  |  |  |
| Attività didattica                                                                                                    | Offerta nei corsi                        |  |  |  |  |  |  |  |
| Progettazione di eventi sistemici di promozione gastronomica e<br>turistica                                                                                                    | Scienze Gastronomiche - DM<br>270/04(L); |  |  |  |  |  |  |  |

Legenda: L = Corso di laurea; LS = Corso di laurea specialistica

Selezionare l'attività e prenotarsi all'appello che si desidera seguendo lo stesso iter del punto 1.1.

## 3 Bacheca prenotazioni

Dopo aver confermato la prenotazione, verificare che la prenotazione sia stata inserita nella Bacheca Prenotazioni dell'area riservata.

Per visualizzare l'elenco delle iscrizioni agli esami effettuate, selezionare la voce di menu Esami/Bacheca prenotazioni.

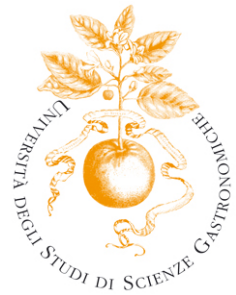

| area<br>studente            | Bacheca Pre                | enotaz      | ione Appelli d'E                   | same              |                   |          |          |         |          |         |       |       |       |       |       |       |       |       |       |            |                |         |              |     |  |  |   |  |
|-----------------------------|----------------------------|-------------|------------------------------------|-------------------|-------------------|----------|----------|---------|----------|---------|-------|-------|-------|-------|-------|-------|-------|-------|-------|------------|----------------|---------|--------------|-----|--|--|---|--|
| : <u>Home</u>               | Stato delle n              | renota      | zioni effettuate av                | niornato a        | 10/08/2009        |          |          |         |          |         |       |       |       |       |       |       |       |       |       |            |                |         |              |     |  |  |   |  |
| : <u>Segreteria</u>         | bato dene p                | in entro co | zioni eneccode aș                  | igiornaco a       | 10,00,2005        |          |          |         |          |         |       |       |       |       |       |       |       |       |       |            |                |         |              |     |  |  |   |  |
| : <u>Piano di Studio</u>    |                            |             |                                    |                   |                   |          |          |         |          |         |       |       |       |       |       |       |       |       |       |            |                |         |              |     |  |  |   |  |
| : <u>Carriera</u> *         | Economia o                 | dell'az     | ienda agroalime                    | ntare - [G        | 30211Z] - Econo   | omia del | l'az     | ienda   |          |         |       |       |       |       |       |       |       |       |       |            |                |         |              |     |  |  |   |  |
| : <u>Esami</u> <sup>B</sup> | agroalimen                 | tere (      | 0                                  |                   |                   |          |          |         |          |         |       |       |       |       |       |       |       |       |       |            |                |         |              |     |  |  |   |  |
| : <u>Laurea</u> *           | Numero Is                  | crizion     | ie: 2 su 8                         |                   |                   |          |          |         |          |         |       |       |       |       |       |       |       |       |       |            |                |         |              |     |  |  |   |  |
| : Tirocini e stage 👘 🗎      | Tipo Prova                 | : Scritt    | o e orale                          |                   |                   |          |          |         |          |         |       |       |       |       |       |       |       |       |       |            |                |         |              |     |  |  |   |  |
| : Domande                   | Cierne                     | 0.00        | Edificio                           | Aula              | Bicomento         |          | <b>D</b> | aconti  | Cancella | Champan |       |       |       |       |       |       |       |       |       |            |                |         |              |     |  |  |   |  |
| : Gestione tirocini         | Giorno                     | Ora         | Edificio                           | Aula              | Riservato         | per      | D        | bcenti  | Cancella | Stampa  |       |       |       |       |       |       |       |       |       |            |                |         |              |     |  |  |   |  |
| : Mobilità internazionale 🗎 |                            |             |                                    |                   |                   | No       | me       | Cognome |          |         |       |       |       |       |       |       |       |       |       |            |                |         |              |     |  |  |   |  |
| : Bandi di Mobilità         |                            |             | Cascina Albertina<br>via Amedeo di | Studio<br>secondo | Nessun            |          |          |         | *        |         |       |       |       |       |       |       |       |       |       |            |                |         |              |     |  |  |   |  |
| : Iniziative **             | 23/07/2009                 | 08:00       | 08:00                              | 08:00             | 08:00             | 08:00    | 08:00    | 08:00   | 08:00    | 08:00   | 08:00 | 08:00 | 08:00 | 08:00 | 08:00 | 08:00 | 08:00 | 08:00 | 08:00 | 08:00 Savo | Savoia 8 12042 | piano a | partizioname | nto |  |  | X |  |
| : Iniziative                |                            |             | Pollenzo                           | destra            |                   |          |          |         |          |         |       |       |       |       |       |       |       |       |       |            |                |         |              |     |  |  |   |  |
| : Area Riservata 👘 🗎        |                            |             |                                    |                   |                   |          |          |         |          |         |       |       |       |       |       |       |       |       |       |            |                |         |              |     |  |  |   |  |
| . Logout                    |                            |             |                                    |                   |                   |          |          |         |          |         |       |       |       |       |       |       |       |       |       |            |                |         |              |     |  |  |   |  |
| . Cambia Password           |                            |             |                                    |                   |                   |          |          |         |          |         |       |       |       |       |       |       |       |       |       |            |                |         |              |     |  |  |   |  |
|                             | Sistemi di                 | ristore     | izione - [G36241                   | .Z] - Siste       | mi di ristorazior | ıe       |          |         |          |         |       |       |       |       |       |       |       |       |       |            |                |         |              |     |  |  |   |  |
|                             | Numero Iscrizione: 6 su 14 |             |                                    |                   |                   |          |          |         |          |         |       |       |       |       |       |       |       |       |       |            |                |         |              |     |  |  |   |  |
|                             | Tipo Prova                 | : Orale     |                                    |                   |                   |          |          |         |          |         |       |       |       |       |       |       |       |       |       |            |                |         |              |     |  |  |   |  |
|                             | Giorno                     | Ora         | Edificio                           | Aula              | Riservato per     | D        | 000      | enti    | Cancella | Stampa  |       |       |       |       |       |       |       |       |       |            |                |         |              |     |  |  |   |  |
|                             |                            |             |                                    |                   |                   | Nome     | -        | Cognome |          |         |       |       |       |       |       |       |       |       |       |            |                |         |              |     |  |  |   |  |

Una volta aperta la bacheca delle prenotazioni sarà visibile l'elenco delle iscrizioni effettuate e la propria posizione rispetto al numero di studenti iscritti allo stesso appello.

Aula Magna

pianterreno

Nessun

partizionamento

ANTONIO MONTANARI

Cascina Albertina via

Amedeo di

Savoia 8

12042 Pollenzo

Quando le iscrizioni sono ancora aperte è possibile cancellare l'iscrizione effettuata selezionando l'apposita icona nella colonna cancella e confermare l'operazione.

Se al contrario le iscrizioni sono già chiuse, la prenotazione non potrà essere eliminata e l'informazione rimarrà in questa pagina per un massimo di 60 giorni.

# 4 Bacheca esiti

Se il docente decide di pubblicare online gli esiti di esame, accedendo alla voce di menu Esami/Bacheca Esiti dell'area riservata è possibile visualizzare l'esito che gli è stato attribuito.

N.B. la pubblicazione degli esiti è a discrezione del docente.

16/07/2009 09:30

Se il docente non ha pubblicato alcun esito la bacheca risulterà vuota, altrimenti se sono stati pubblicati degli esiti è sufficiente selezionare l'icona a forma di registro.

UNIVERSIT

9

×